Hello and welcome to Servant Keeper Giving. If you are not using our current platform (PushPay) to give and wish to start using Servant Keeper Giving, please follow the directions below titled **Starting with Servant Keeper Giving**.

If you are using our current platform, we recommend that you follow the instructions <u>How to Discontinue PushPay Donations</u> found on the Giving Transition web page below: <u>https://www.farmingtoncommunitychurch.org/giving-transition/</u> to discontinue your PushPay giving.

**NOTE:** Using Servant Keeper Giving is optional; you can continue to give via check or ACH or other "automated" system if you like. You can still use Servant Keeper giving for one-time donations while keeping your current giving method the same. In most cases, a one-time setup is required to use Servant Keeper Giving.

## **Starting with Servant Keeper Giving:**

# Step 1:

### - BEFORE January 1, 2025:

- --- Go to this website: https://FarmingtonCommunityChurch.org/Giving-SK
- AFTER January 1, 2025:
- --- Visit our church website at https://FarmingtonCommunityChurch.org
- --- Click on the "Giving" tab at the top of the page:

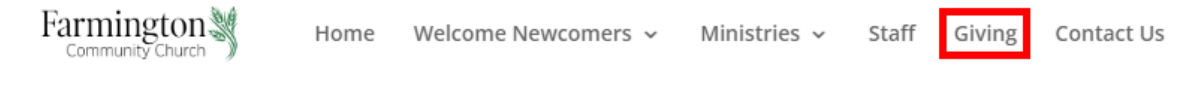

## Step 2: Click on the

button to access our new Servant Keeper Giving platform.

You should see a giving screen that is similar to the following:

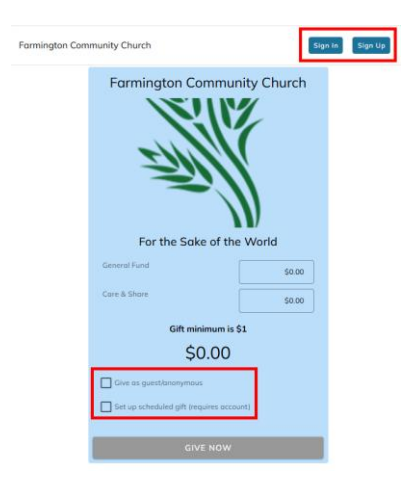

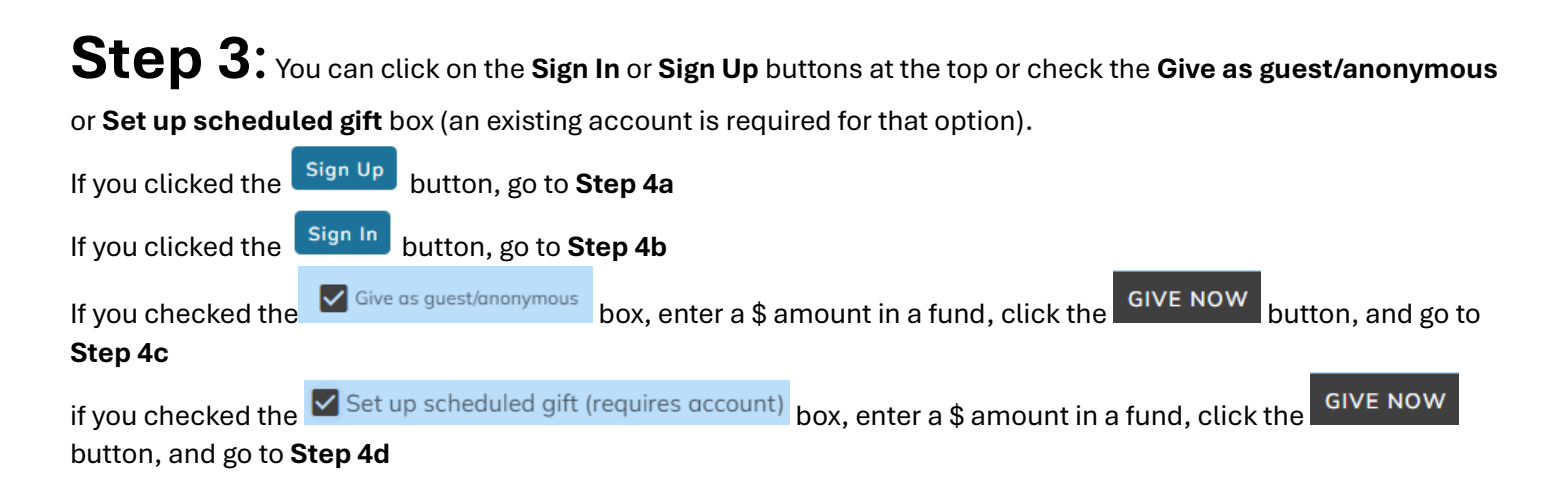

## Step 4a: Clicking the Sign Up button will take you to this screen:

| Farmington Co | nmunity Church                                                                                           | Sign In |
|---------------|----------------------------------------------------------------------------------------------------|---------|
|               | Enter your email                                                                                         |         |
|               | Please enter your primary email address where you receive<br>Farmington Community Church communications. |         |
|               | Email                                                                                                    |         |
|               | SEARCH                                                                                                   |         |

**IMPORTANT!** We HIGHLY recommend that you use the email address that is listed in the Church Directory. This will ensure that your giving is linked to your Servant Keeper account for tracking purposes. If you do NOT know what that is, please email the office at <u>Office@FarmingtonCommunityChurch.org</u> and let us know that you need your email address from the Servant Keeper Directory.

#### After you enter your email address click the Search button.

If your email address is NOT found, you will get a screen that looks like this:

#### Profile not found

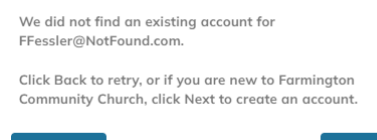

At this point you can click the **Back** button and try again or click the **Next** button to create an account. Again, we HIGHLY recommend that you use the email address that we have in the Servant Keeper Directory. If you still wish to continue, click on the **Next** button and follow the directions to continue creating an account.

#### If your email address IS found, you should get this screen:

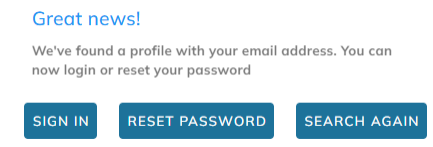

NOTE: **Everyone** will **NEED** to have a password. To create a **New** password or if you have **forgotten you existing password**, click the **Reset Password** button and follow the directions to **Reset/Create** a new password.

Proceed to Step 4b with your Email and Password.

## Step 4b: Clicking the Sign In button will take you to this screen:

#### Sign in to

Servant Keeper Online Giving

| Email                                                                            |                            |
|----------------------------------------------------------------------------------|----------------------------|
| Password                                                                         | ø                          |
| is site is protected by reCAPTCHA and the Go<br>Id <u>Terms of Service</u> apply | ogle <u>Privacy Policy</u> |
| orgot password?                                                                  | SIGN IN                    |

Enter your email address and password and click the **Sign In** button. All recorded Servant Keeper transactions, including ones from the past (if any), will be displayed.

Don't have an account? Sign up

#### Depending on the width of your screen, you will see one of two screens:

| Farr     | mington Commur  | nity Churcl  | า          |              |           |          |              |                  |             |                         |                    |
|----------|-----------------|--------------|------------|--------------|-----------|----------|--------------|------------------|-------------|-------------------------|--------------------|
| <b>A</b> | Gifts           | Gifts        |            |              |           |          |              |                  |             |                         |                    |
| Φ        | Scheduled       | Date ↓ 7     | 7 Guest 7  | Account 7    | Status 🗸  | ♥ Amount | \7 F         | ees 🏹 Total      | Pay T 🏹     | Payment Source $\nabla$ | Frequency $\nabla$ |
|          | Payment Methods | Nov 16, 2024 | 4          | General Fund | Completed | \$5.00   | \$0          | .68 \$5.00       | Credit      | Text to Give            | One-time           |
|          | Give Now        | Nov 13, 2024 | 4          | General Fund | Completed | \$5.00   | \$0          | .68 \$5.00       | Credit      | Text to Give            | One-time           |
| v15.0.   | 1               | Sep 24, 2024 | Ļ          | General Fund | Completed | \$10.00  | <b>_</b> \$0 | .82 \$10.82      | Credit      | Online                  | One-time           |
| or       |                 |              |            |              |           |          |              |                  |             |                         |                    |
| Gift     | S               |              |            |              |           |          |              |                  |             |                         |                    |
| Date     | ↓ ♡ Guest ♡     | Account 🛛 🌣  | Status 🗸 🗸 | ♡ Amount     | 7 Fees    | v Total  | Pay T 🗸      | Payment Source 🗸 | Frequency 7 | 7                       |                    |
| Nov 1    | 6, 2024         | General Fund | Completed  | \$5.00       | \$0.68    | \$5.00   | Credit       | Text to Give     | One-time    |                         |                    |
| Nov 1    | 3, 2024         | General Fund | Completed  | \$5.00       | \$0.68    | \$5.00   | Credit       | Text to Give     | One-time    |                         |                    |
| Sep 24   | 4, 2024         | General Fund | Completed  | \$10.00      | \$0.82    | \$10.82  | Credit       | Online           | One-time    |                         |                    |

If you do not see this left column menu, you can click on the "hamburger" icon in the upper left corner to have the same options displayed.

| For    | minaton Commur  |       | Farmington Cc   | Υοι | u also | have so        | me o | optio | ns in the upper right corner:     |
|--------|-----------------|-------|-----------------|-----|--------|----------------|------|-------|-----------------------------------|
| T UII  |                 | A     | Gifts           |     |        | 😢 Give         | Now  | FF    | initials to see and Edit profile. |
| Π<br>C | Scheduled       | ¢     | Scheduled       |     | e e    | rint Statement | G    | :     |                                   |
|        | Payment Methods |       | Payment Methods |     |        |                |      |       |                                   |
|        | Give Now        | IS.   | Give Now        |     |        |                |      |       |                                   |
| v15.0. | 1               | \$    | Edit Profile    |     |        |                |      |       |                                   |
|        |                 | E⇒    | Logout          |     |        |                |      |       |                                   |
|        |                 | v15.0 | 1               |     |        |                |      |       |                                   |

| Φ                    | Scheduled                                                        | You can revie | w and edit y | our scheduled gif | ts or make a new scheduled gif | t: |
|----------------------|------------------------------------------------------------------|---------------|--------------|-------------------|--------------------------------|----|
| Sche                 | eduled Gifts                                                     |               |              |                   |                                |    |
| Stat<br><b>Ger</b>   | us: Active<br><b>neral Fund</b>                                  | \$10.00       |              |                   |                                |    |
| First<br>Nex<br>Ever | : Gift: Jan 1, 2025<br>t Gift: Jan 1 2025<br>ry month on the 1st |               |              |                   |                                |    |
| AME                  | ERICAN_EXPRESS                                                   |               |              |                   |                                |    |
|                      | EDIT                                                             | DELETE        |              | Add Cift Cohodulo |                                |    |

To create a new Scheduled gift, click the

button.

Enter the information for your scheduled gift(s):

|                                                                        | and a second                                                                |                        | A      |         |
|------------------------------------------------------------------------|-----------------------------------------------------------------------------|------------------------|--------|---------|
| Co                                                                     | ire & Share                                                                 | Ŧ                      | \$25.0 | 0       |
| + Add                                                                  | another account                                                             |                        |        |         |
| Total                                                                  |                                                                             |                        |        | \$25.00 |
| Cove                                                                   | r processing fee                                                            | s?                     |        |         |
|                                                                        |                                                                             |                        |        |         |
| Net Total                                                              |                                                                             |                        |        | \$25.00 |
| Net Total<br>Payment                                                   | Method                                                                      |                        |        | \$25.00 |
| Net Total Payment Frequency Next Gift [] 12/1                          | Method<br>: Every 2 weeks or<br>Date<br>1/2024                              | n Wednesday            | ,      | \$25.00 |
| Net Total Payment Frequency Next Gift D 12/1 WEEKLY                    | Method<br>Every 2 weeks or<br>Date<br>1/2024<br>SEMI-MONTHLY                | n Wednesday<br>MONTHLY | YEARLY | \$25.00 |
| Net Total Payment Payment Prequency Next Gift D 12/1 WEEKLY End Date ( | Method<br>: Every 2 weeks or<br>Date<br>1/2024<br>SEMI-MONTHLY<br>optional) | n Wednesday<br>MONTHLY | YEARLY | \$25.00 |

- Select the Account (Fund) from the dropdown menu
- Enter the amount \_
  - Optional: Add other accounts and amounts
  - Optional: Check the box to cover processing fees
- Choose a payment method (your default will display) \_
  - Click on a Frequency: Weekly, Semi-Monthly, Monthly, or Yearly
- *Optional*: Enter an End Date -

Click the Save button when done.

You can review your Payment Methods including Editing, Deactivating, and Deleting:

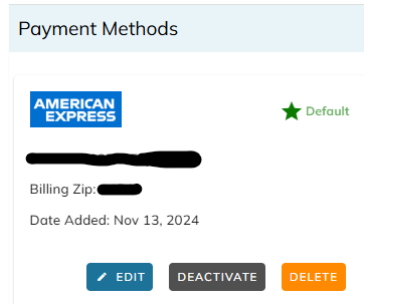

You can also add a new payment method:

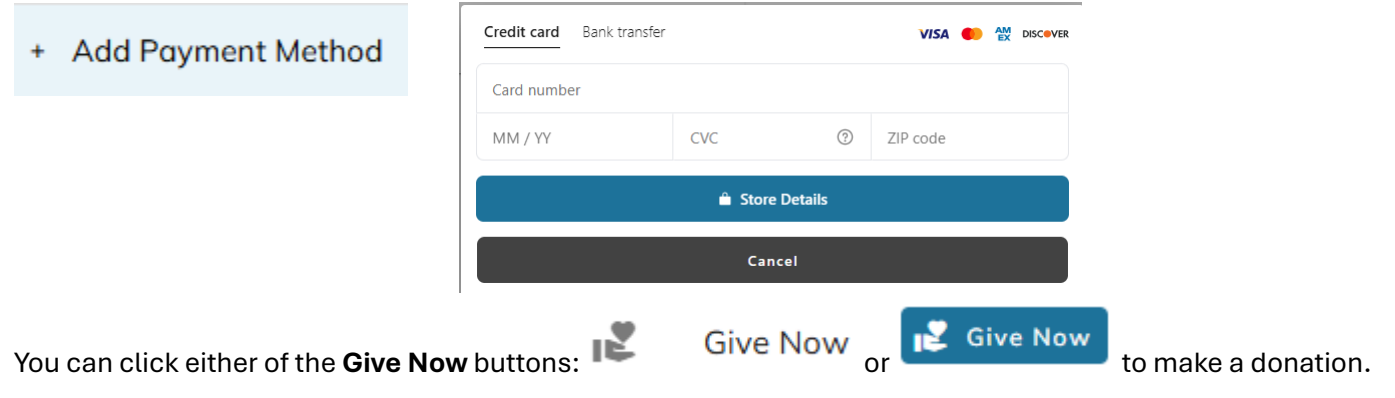

## Step 4c: You checked the

Give as guest/anonymous

option.

If you choose **Give as guest/ anonymous**, you will not receive a tax receipt from FCC at the end of the year. You will see a screen that is similar to the following:

#### ← Back to giving card

|                                                                                   |                                                                                          | You still have the option to <b>Sign Up</b> for an account or <b>Sign In</b> to your account. |
|-----------------------------------------------------------------------------------|------------------------------------------------------------------------------------------|-----------------------------------------------------------------------------------------------|
| Gift Summary                                                                      |                                                                                          | Fill in the fields on the screen:                                                             |
| Care & Share                                                                      | \$25.00                                                                                  |                                                                                               |
| Fees                                                                              | \$0.76                                                                                   | - First name                                                                                  |
|                                                                                   |                                                                                          | - Last name                                                                                   |
| Total                                                                             | \$25.76                                                                                  | - Mobile #                                                                                    |
| Need end of year statem<br>gift? <b>To take advantage</b><br>saved payment method | ents? Want to schedule a<br>of these features, and<br>ls, log in now!<br>SIGN IN SIGN UP | - Email<br>If you check the <b>Give anonymously</b> box your info will be hidden:             |
| Billing Information                                                               | 1                                                                                        | Give Your information will be hidden from Farmington Community Church                         |
| First name                                                                        | Last name                                                                                |                                                                                               |
| Mobile #                                                                          |                                                                                          |                                                                                               |
| Email                                                                             |                                                                                          |                                                                                               |
| Give anonymously                                                                  | NEXT                                                                                     |                                                                                               |
| Payment Method                                                                    | -                                                                                        |                                                                                               |
| Click the Next                                                                    | button to contin                                                                         | nue to the Payment Method screen:                                                             |
| Payment Method                                                                    | =                                                                                        |                                                                                               |
| + Add Payment Metho                                                               | d                                                                                        |                                                                                               |
| Cover processing                                                                  | fees                                                                                     |                                                                                               |

Gift Note

GIVE NOW \$25.76

Click the **+ Add Payment Method** button and select **Credit Card** of **Bank transfer** and complete the information as needed:

|                    |          |         |          |          | Credit card                | Bank transfer      | VISA 🌓 🏭 DISCOVER     |
|--------------------|----------|---------|----------|----------|----------------------------|--------------------|-----------------------|
|                    |          |         |          |          | Routing num                | iber 💿             |                       |
|                    |          |         |          |          | Account num                | nber ③             | Repeat account number |
|                    |          |         |          |          | Account purp               | pose               |                       |
| Credit card Bank t | transfer |         | VISA 🌓 🏭 | DISCOVER | <ul> <li>Persor</li> </ul> | nal                | Business              |
| Card number        |          |         |          |          | Full name of               | the account holder |                       |
| MM / YY            | CVC      | ?       | ZIP code |          |                            |                    |                       |
|                    | â Store  | Details |          |          |                            | â                  | Store Details         |
|                    | Can      | cel     |          |          |                            |                    | Cancel                |

## Step 4d: Set up scheduled gift:

You will see a screen like below. Enter a \$ amount into one or more Funds and click the GIVE NOW button.

| Farmington Commu      | nity Church | ← Back to giving card |              |                               |
|-----------------------|-------------|-----------------------|--------------|-------------------------------|
|                       | 1           | Gift Summary          |              | Enter your Email and Password |
|                       | 1           | Care & Share          | \$25.00      | to Login.                     |
| 11112                 |             | Fees                  | \$0.76       |                               |
|                       | N .         | Total                 | \$25.76      |                               |
| For the Sake of th    | e World     | Login                 | 1            |                               |
| General Fund          | \$100.00    | Email                 |              |                               |
| Care & Share          | \$0.00      | Username is required  | 24           |                               |
| \$100.0               | 0           | Password              | C.           |                               |
| Set up scheduled gift | •           | Forgot password?      | Login Cancel |                               |
| GIVE NOW              |             | Billing Information   | B            |                               |
|                       |             | Payment Method        | -            |                               |

Enter your Gift Frequency: **Weekly**, **Semi-Monthly**, **Monthly**, or **Yearly**. Enter the Next (Start) Date and an End Date (optional). Then click the **Next** button

| gift                |                                |
|---------------------|--------------------------------|
| HLY YEARLY          |                                |
|                     |                                |
| End Date (optional) |                                |
| Ë                   |                                |
| ł                   | ILY YEARLY End Date (optional) |

Verify that the Billing Information and Payment Method are correct and indicate if you will cover the processing fees. You can add an optional Note if desired.

| Billing Information                                    | 8 |
|--------------------------------------------------------|---|
| Freeman Fessler<br>585-576-7602<br>FDFessler@gmail.com |   |
| Payment Method                                         | - |
| Choose saved payment type                              |   |
|                                                        | • |
| + Add Payment Method                                   |   |
| Cover processing fees (\$1.42)                         |   |
| Gift Note                                              |   |
|                                                        |   |

Review the entire page and click the SAVE SCHEDULED GIFT button when done.